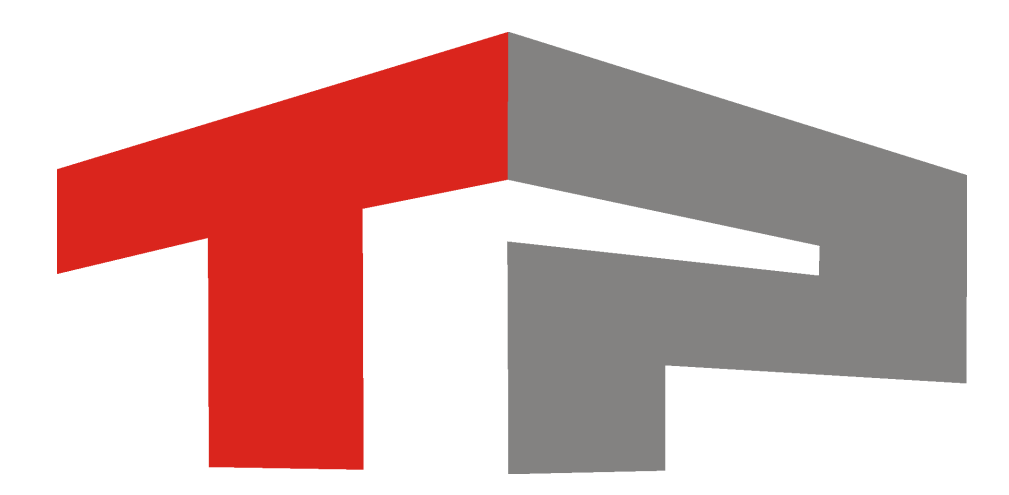

# Приемы работы оператора клиентской части ПО «Автоураган»

© 2014 ООО «Технологии Распознавания»

# Содержание

| Приемы работы оператора клиентской<br>части ПО «Автоураган» | 3  |
|-------------------------------------------------------------|----|
| 1. Работа с журналом                                        |    |
| 1.1. Выборка записей в журнал                               |    |
| 1.2. Поиск записей по журналу                               |    |
| 2. Работа с таблицей                                        | 22 |
| 3. Работа со статистикой                                    | 29 |
| 4. Работа с отчетом                                         | 33 |
| 5. Работа с постановлением                                  | 38 |
| Предметный указатель                                        | 42 |

# Приемы работы оператора клиентской части ПО «Автоураган»

Данное руководство представляет собой описание решений различных типовых задач оператора клиентской части ПО «Автоураган».

#### 📵 На заметку

Подробное описание доступных оператору окон Клиентского модуля приводится в документации «Руководство оператора клиентской части ПО «Автоураган».

Примеры решений типовых задач:

- Работа с журналом 4
- Работа с таблицей 22
- Работа со статистикой 29
- Работа с отчетом 33
- Работа с постановлением 38

# Работа с журналом

#### В этом разделе

- Выборка записей в журнал 5
- Поиск записей по журналу 13

## Выборка записей в журнал

Рассмотрим алгоритм возможных действий оператора Клиентского модуля на примере решения следующей задачи.

Необходимо произвести выборку записей в журнал регистрации автотранспорта за 09.07.2013 во временном интервале с 08:00 до 09:30. Записи в итоговой выборке должны строго отвечать следующим условиям:

- быть отсортированными по убыванию времени;
- обладать низкой достоверностью;
- содержать видеозапись.

### ∎Шаг 1.

| 🍰 Автоураган: Клиент                 |  |
|--------------------------------------|--|
| Система Вид Доступ Действия          |  |
| M 🔍 🔳 🖬 🚍 📟                          |  |
| Журнал регистрации                   |  |
| 🔟 Журнал розыска                     |  |
| 📗 Таблица розыска                    |  |
| 🔛 Канал живого видео                 |  |
| Проигрыватель                        |  |
|                                      |  |
| operator Operator account - Оператор |  |

Откройте «Журнал регистрации» в основной области главного окна Клиентского модуля.

### ∎Шаг 2.

| 🤣 Журнал регистрации |                                       |           |                            |              |      |
|----------------------|---------------------------------------|-----------|----------------------------|--------------|------|
| 🔲 🚍 - 🔂 🖆 🐪 🏠 🔥      | 1 1 1 1 1 1 1 1 1 1 1 1 1 1 1 1 1 1 1 | - 📰 📄 👔   | 🗐 🛃 🔲 🗙                    |              |      |
|                      | Время День                            | Номер Тип | Достоверность Страна Канал | Камера Видео | Фото |
|                      |                                       |           |                            |              |      |
|                      |                                       |           |                            |              |      |
|                      |                                       |           |                            |              |      |
|                      |                                       |           |                            |              |      |
|                      |                                       |           |                            |              |      |
|                      |                                       |           |                            |              |      |
|                      |                                       |           |                            |              |      |
|                      | -                                     |           |                            |              |      |
|                      |                                       |           |                            |              |      |
|                      |                                       |           |                            |              |      |
|                      |                                       |           |                            |              |      |
|                      |                                       |           |                            |              |      |
|                      |                                       |           |                            |              |      |
|                      |                                       |           |                            |              |      |
|                      |                                       |           |                            |              |      |
|                      |                                       |           |                            |              |      |
|                      |                                       |           |                            |              | •    |
|                      | <                                     |           |                            | M            |      |
|                      |                                       |           |                            |              | .::  |

Нажмите кнопку «Выборка» на кнопочной панели журнала.

∎Шаг 3.

| ·                                                                                |                                                |
|----------------------------------------------------------------------------------|------------------------------------------------|
| Выборка                                                                          | <b>—</b> X—                                    |
| Начальные дата и время 09.07.2013 💌 08:00:00 🛟                                   |                                                |
| Конечные дата и время 09.07.2013 💌 09:30:00 🛫                                    |                                                |
| День                                                                             |                                                |
| 🗌 Воскресенье 🗌 Понедельник 🗌 Вторник 🗌 Среда 🗌 Ч                                | Четверг 🗌 Пятница 🗌 Суббота                    |
| Главные параметры Дополнительные параметры 3 Изображения и дополнительные по     | ля                                             |
| Номер 🗌 Пустой Тип Страна Камера                                                 | Место установки                                |
|                                                                                  |                                                |
|                                                                                  |                                                |
| Нарушение Персовска Парковка<br>Розыск Встречная<br>Полоса МТ Скорость           | Повтор<br>Встречная (грамвай)<br>Разметка/знак |
|                                                                                  | 3 10 11 12 13 14 15 16                         |
| Сортировка и группировка 🗹 Сортировать по убыванию времени 2 🗌 Группировать по н | омерам 🗌 Группировать по машинам               |
| Обновить Очистить                                                                | Отмена ОК                                      |

1. Установите нужные границы по датам и времени произведения выборки. 2. Убедитесь, что активирован флажок «Сортировать по убыванию времени» в группе «Сортировка и группировка».

3. Кликните по вкладке «Дополнительные параметры».

### ∎Шаг 4.

| Выборка                |                        |                          |                       |                      |                     |
|------------------------|------------------------|--------------------------|-----------------------|----------------------|---------------------|
| выоорка                |                        |                          |                       |                      |                     |
| Начальные дата и время | 09.07.2013 💌           | 08:00:00                 |                       |                      |                     |
|                        | 09.07.2012             | 09/20/00                 |                       |                      |                     |
| конечные дага и время  | 03.07.2013             | 03.30.00                 |                       |                      |                     |
| День                   |                        |                          |                       |                      |                     |
| Воскресенье 🗌          | Понедельник 🗌 В        | торник 🗌 Ср              | еда 🗌 Четве           | ерг 🗌 Пятница        | 🗌 Суббота           |
| Главные параметры      | Дополнительные парам   | етры Изображения и       | дополнительные поля 2 | 0                    |                     |
| Компьютер              | Пост                   | Скорость                 | Направление           |                      |                     |
|                        |                        | ● => S                   |                       |                      |                     |
|                        |                        | ○ <= S                   |                       |                      |                     |
|                        |                        | () = S<br>() (c) (c) (c) |                       |                      |                     |
|                        |                        | 0 [30 31]                |                       |                      |                     |
|                        |                        | От                       | 5                     |                      |                     |
|                        |                        | По                       | 1                     |                      |                     |
|                        |                        | до ј                     |                       |                      |                     |
|                        |                        |                          |                       |                      |                     |
|                        |                        |                          |                       |                      |                     |
|                        |                        |                          |                       |                      |                     |
|                        |                        |                          |                       |                      |                     |
|                        |                        |                          |                       |                      |                     |
|                        |                        |                          |                       |                      |                     |
|                        |                        |                          | 1                     |                      |                     |
| Достоверность          | 🗀 Не определена        |                          | Низкая                | Высокая              |                     |
| Car type               | 🗆 Нет                  | 🗌 Мотоцикл               | 🗌 Легковая            | 🗌 Грузовая           | Длинномер           |
| Светофор               | 🗌 Нет данных 🗌 Р       | Разрешено 🗌 Проез        | д 🗌 Выключено         | 🗌 Доп. запрещег 🗌 ЖД | перезд 🗌 Стоп-линия |
| Сортировка и группиров | ка 🗹 Сортировать по уб | ыванию времени 🗌         | Группировать по номер | ам 🗌 Группиро        | вать по машинам     |
| Обновить Очисти        | ить                    |                          |                       |                      | Отмена ОК           |

Активируйте флажок «Низкая» в группе «Достоверность».
 Кликните по вкладке «Изображения и дополнительные поля».

### ∎Шаг 5.

| f                                                 |                         |                |              |                |                   |
|---------------------------------------------------|-------------------------|----------------|--------------|----------------|-------------------|
| Выборка                                           |                         |                |              |                | ×                 |
| Начальные дата и время 09.07.2013 💌 08:00         | ):00 📫                  |                |              |                |                   |
|                                                   | ).00 <b>•</b>           |                |              |                |                   |
| Конечные дата и время 03.07.2013 • 03.3           |                         |                |              |                |                   |
| День                                              |                         |                |              |                |                   |
| Воскресенье Понедельник Вторник                   | 🗆 Среда                 | четверг        | 🗌 Пятница    | 🗌 Суррота      |                   |
| Главные параметры   Дополнительные параметры      | Изображения и дополните | льные поля     |              |                |                   |
| Наличие изображения                               |                         |                |              |                |                   |
| • Неважно С                                       | Присутствует            | С              | Отсутствует  |                |                   |
|                                                   |                         |                |              |                |                   |
| Наличие видеозаписеи                              | ( <b>1</b>              | ~              | 0            |                |                   |
| Ю Неважно                                         | inpucgrenegeri          |                | Oregrenbyer  |                |                   |
| Лополнительное поле Значение                      |                         |                |              |                |                   |
|                                                   |                         |                |              |                |                   |
|                                                   |                         |                |              |                |                   |
|                                                   |                         |                |              |                |                   |
|                                                   |                         |                |              |                |                   |
|                                                   |                         |                |              |                |                   |
|                                                   |                         |                |              |                |                   |
|                                                   |                         |                |              |                |                   |
|                                                   |                         |                |              |                |                   |
|                                                   |                         |                |              |                |                   |
|                                                   |                         |                |              |                |                   |
|                                                   |                         |                |              |                |                   |
|                                                   |                         |                |              |                |                   |
| Сортировка и группировка 🗹 Сортировать по убывани | о времени 🗌 Группиров   | ать по номерам | 🗌 Группирова | ать по машинам |                   |
| Обновить Очистить                                 |                         |                |              | Отмена         | ік <mark>2</mark> |

1. Активируйте переключатель «Присутствует» в группе «Наличие видеозаписей». 2. Нажмите кнопку «ОК».

### **⊨Шаг 6.**

| Выборка                                                                              | ×                          |
|--------------------------------------------------------------------------------------|----------------------------|
| Начальные дата и время 09.07.2013 💌 08:00:00 📫                                       |                            |
| Конечные дата и время 09.07.2013 🔻 09:30:00 📫                                        |                            |
| Лень                                                                                 |                            |
| Воскресенье Понедельник Вторник Среда Четвер                                         | - 🗌 Пятница 🔲 Суббота      |
| Главные параметры Дополнительные параметры Изображения и дополнительные поля         |                            |
| Наличие изображения                                                                  |                            |
| <ul> <li>Неважно</li> <li>Присутствует</li> </ul>                                    | О Отсутствует              |
| Наличие видеозаписей<br>С Неважно Грисутствует 1                                     | С Отсутствует              |
| Дополнительное поле Значение                                                         |                            |
|                                                                                      |                            |
|                                                                                      |                            |
|                                                                                      |                            |
|                                                                                      |                            |
|                                                                                      |                            |
|                                                                                      |                            |
|                                                                                      |                            |
|                                                                                      |                            |
|                                                                                      |                            |
|                                                                                      |                            |
| Сортировка и группировка 🗹 Сортировать по усыванию времени 👘 Группировать по номерам | і і руппировать по машинам |
| Обновить Очистить                                                                    | Отмена ОК 2                |

1. Активируйте переключатель «Присутствует» в группе «Наличие видеозаписей». 2. Нажмите кнопку «ОК».

### **⊫Шаг 7.**

| 🤣 Журнал регистрации                    |                             |          |           |                 |        |       |          |         | ×  |
|-----------------------------------------|-----------------------------|----------|-----------|-----------------|--------|-------|----------|---------|----|
| 🔲 🔜 • 🜌 🌌 🐕 🐴 🖍                         | 📉 📰 🛛 🖧 🏤 -                 | - 🔝 🔜 🗋  |           | - 🗐 📑 📒         | ×      |       |          |         |    |
|                                         | Время 1 День                | Номер    | Тип       | 2 Достоверность | Страна | Канал | Камера   | Видео 3 |    |
|                                         | 09.07.2013 09:29:58 Вторник | о171рт90 | zXXXzz xx | Низкая          | RUS    |       | Камера 1 | D       |    |
|                                         | 09.07.2013 09:29:52 Вторник | в645рр90 | z‱zz xx   | Низкая          | RUS    | 2     | Камера 2 | D       |    |
|                                         | 09.07.2013 09:29:44 Вторник | а100ку97 | zXXXzz xx | Низкая          | RUS    | 1     | Камера 1 | D       |    |
|                                         | 09.07.2013 09:29:44 Вторник | к730са90 | zXXXzz xx | Низкая          | RUS    | 2     | Камера 2 |         | -  |
|                                         | 09.07.2013 09:29:40 Вторник | y140ry77 | zXXXzz xx | Низкая          | RUS    | 1     | Камера 1 | D       | =  |
|                                         | 09.07.2013 09:29:35 Вторник | о145хн97 | z‱zz xx   | Низкая          | RUS    | 2     | Камера 2 |         |    |
|                                         | 09.07.2013 09:29:32 Вторник | е149нс90 | z‱zz xx   | Низкая          | RUS    | 2     | Камера 2 |         |    |
| 000000                                  | 09.07.2013 09:29:30 Вторник | о171рт90 | z‱zz xx   | Низкая          | RUS    | 1     | Камера 1 |         |    |
|                                         | 09.07.2013 09:29:26 Вторник | с727нк99 | zXXXzz xx | Низкая          | RUS    | 2     | Камера 2 |         |    |
| Confriences                             | 09.07.2013 09:29:25 Вторник | н191ет97 | z‱zz xx   | Низкая          | RUS    | 2     | Камера 2 |         |    |
| CHIMAN                                  | 09.07.2013 09:29:19 Вторник | в690ут97 | zXXXzz xx | Низкая          | RUS    | 2     | Камера 2 |         |    |
| 384x288 75% 📕 22367 9:29:58             | 09.07.2013 09:29:16 Вторник | а100ку97 | zXXXzz xx | Низкая          | RUS    | 1     | Камера 1 |         |    |
| Kamepa 1                                | 09.07.2013 09:29:12 Вторник | y140ry77 | z‱zz xx   | Низкая          | RUS    | 1     | Камера 1 |         |    |
|                                         | 09.07.2013 09:29:02 Вторник | о171рт90 | z‱zz xx   | Низкая          | RUS    | 1     | Камера 1 |         |    |
|                                         | 09.07.2013 09:28:57 Вторник | a981oc90 | z‱zz xx   | Низкая          | RUS    | 2     | Камера 2 |         |    |
|                                         | 09.07.2013 09:28:48 Вторник | а100ку97 | z‱zz xx   | Низкая          | RUS    | 1     | Камера 1 |         |    |
|                                         | 09.07.2013 09:28:44 Вторник | y140ry77 | z‱zz xx   | Низкая          | RUS    | 1     | Камера 1 |         |    |
|                                         | 09.07.2013 09:28:36 Вторник | в645рр90 | zXXXzz xx | Низкая          | RUS    | 2     | Камера 2 |         |    |
| 00                                      | 09.07.2013 09:28:34 Вторник | о171рт90 | zXXXzz xx | Низкая          | RUS    | 1     | Камера 1 |         |    |
| 0171PT 90                               | 09.07.2013 09:28:29 Вторник | у292сн90 | z‱zz xx   | Низкая          | RUS    | 1     | Камера 1 |         |    |
|                                         | 09.07.2013 09:28:28 Вторник | к730са90 | z‱zz xx   | Низкая          | RUS    | 2     | Камера 2 |         |    |
|                                         | 09.07.2013 09:28:19 Вторник | о145хн97 | z‱zz xx   | Низкая          | RUS    | 2     | Камера 2 |         |    |
| 127.0.0.1                               | 09.07.2013 09:28:19 Вторник | а100ку97 | zXXXzz xx | Низкая          | RUS    | 1     | Камера 1 | D       |    |
| 127.0.0.1                               | 09.07.2013 09:28:16 Вторник | е149нс90 | zXXXzz xx | Низкая          | RUS    | 2     | Камера 2 |         |    |
| Камера 1 (1)                            | 09.07.2013 09:28:16 Вторник | y140ry77 | zXXXzz xx | Низкая          | RUS    | 1     | Камера 1 |         |    |
| 09.07.2013 9:29:56 - 09.07.2013 9:30:03 |                             |          |           |                 |        |       |          |         | Ψ. |
|                                         |                             |          |           |                 |        |       |          | +       |    |
| H                                       | 4                           |          |           | •               |        |       | M        |         |    |
| 1 51                                    |                             |          |           |                 |        |       |          |         | :  |

В основной области открывшегося окна журнала регистрации появятся записи, которые будут:

- 1. Находиться в выбранном временном интервале, упорядоченные по убыванию времени.
- 2. Обладать низкой достоверностью.
- 3. Содержать видеозапись.

Решение поставленной задачи успешно завершено.

## Поиск записей по журналу

Рассмотрим алгоритм возможных действий оператора Клиентского модуля на примере решения следующей задачи.

Необходимо произвести поиск записей в журнале регистрации автотранспорта по следующим параметрам:

- номер автотранспорта;
- название распознающей камеры.

Поиск записей по номеру автотранспорта

### ∎Шаг 1.

| 🍰 Автоураган: Клиент                 | - • • |
|--------------------------------------|-------|
| Система Вид Доступ Действия          |       |
| 🖳 🔍 🔳 🖬 🚍 🔜                          |       |
| 🛄 Журнал регистрации                 |       |
| 🔟 Журнал розыска                     |       |
| 📗 Таблица розыска                    |       |
| 🔛 Канал живого видео                 |       |
| Проигрыватель                        |       |
|                                      |       |
| operator Operator account - Оператор |       |

Откройте «Журнал регистрации» в основной области главного окна Клиентского модуля.

### **∍Шаг 2.**

| 🤣 Журнал регистрации                      |                     |         |          |            |               |        |         |          |          |      | x  |
|-------------------------------------------|---------------------|---------|----------|------------|---------------|--------|---------|----------|----------|------|----|
| 🔳 🚍 • 📷 🏄 摲 👫 🔺                           | 💐 📰   🕰 🧕           | 🖄 🌇 - 🌆 | 🚜 🗋      | -          | · 🗐 🛃 📒       | ×      |         |          |          |      |    |
|                                           | Время               | День    | Номер    | Тип        | Достоверность | Страна | а Канал | Камера   | Видео    | Фото |    |
|                                           | 09.07.2013 10:08:52 | Вторник | е149нс90 | zXXXzz xx  | Низкая        | RUS    |         | Камера 2 |          | 10   |    |
| II share .                                | 09.07.2013 10:08:50 | Вторник | х648на99 | z‱zz xx    | Высокая       | RUS    | 1       | Камера 1 |          |      |    |
|                                           | 09.07.2013 10:08:49 | Вторник | в446ма97 | z‱zz xx    | Высокая       | RUS    | 2       | Камера 2 |          |      |    |
|                                           | 09.07.2013 10:08:47 | Вторник | м123оу99 | z‱zz xx    | Высокая       | RUS    | 2       | Камера 2 |          |      |    |
|                                           | 09.07.2013 10:08:46 | Вторник | в244еа90 | z‱zz xx    | Высокая       | RUS    | 1       | Камера 1 |          |      |    |
|                                           | 09.07.2013 10:08:46 | Вторник | с727нк99 | z‱zz xx    | Низкая        | RUS    | 2       | Камера 2 |          |      |    |
|                                           | 09.07.2013 10:08:45 | Вторник | н191ет97 | z‱zz xx    | Низкая        | RUS    | 2       | Камера 2 |          |      |    |
|                                           | 09.07.2013 10:08:44 | Вторник | о171рт90 | z‱zz xx    | Низкая        | RUS    | 1       | Камера 1 |          |      |    |
| Section State                             | 09.07.2013 10:08:42 | Вторник | о646рк90 | z‱zz xx    | Высокая       | RUS    | 1       | Камера 1 |          |      |    |
| - HE 149HCOLD                             | 09.07.2013 10:08:40 | Вторник | а393он97 | z‱zz xx    | Высокая       | RUS    | 2       | Камера 2 |          |      |    |
|                                           | 09.07.2013 10:08:39 | Вторник | у292сн90 | z‱zz xx    | Высокая       | RUS    | 1       | Камера 1 |          |      |    |
| 384x288 75% = 17733 10:08:52              | 09.07.2013 10:08:39 | Вторник | в690ут97 | z‱zz xx    | Низкая        | RUS    | 2       | Камера 2 |          |      |    |
| Kawena 2                                  | 09.07.2013 10:08:38 | Вторник | о277вс90 | z‱zz xx    | Высокая       | RUS    | 1       | Камера 1 |          |      |    |
| (Nancpa 2)                                | 09.07.2013 10:08:36 | Вторник | p783ox97 | z‱zz xx    | Высокая       | RUS    | 1       | Камера 1 |          |      |    |
|                                           | 09.07.2013 10:08:34 | Вторник | a996ey97 | z‱zz xx    | Высокая       | RUS    | 2       | Камера 2 |          |      |    |
|                                           | 09.07.2013 10:08:30 | Вторник | а100ку97 | z‱zz xx    | Низкая        | RUS    | 1       | Камера 1 |          |      |    |
|                                           | 09.07.2013 10:08:28 | Вторник | т437ее99 | z‱zz xx    | Высокая       | RUS    | 2       | Камера 2 | <b>D</b> |      |    |
|                                           | 09.07.2013 10:08:28 | Вторник | т417кр97 | z‱zz xx    | Высокая       | RUS    | 1       | Камера 1 |          |      |    |
|                                           | 09.07.2013 10:08:27 | Вторник | y140ry77 | z)XXXzz xx | Низкая        | RUS    | 1       | Камера 1 | D        |      |    |
| 1 C 1/9 HC 90-                            | 09.07.2013 10:08:22 | Вторник | м359ау90 | z)XXXzz xx | Высокая       | RUS    | 2       | Камера 2 | D        |      |    |
| E HYTE                                    | 09.07.2013 10:08:22 | Вторник | х648на99 | z‱zz xx    | Высокая       | RUS    | 1       | Камера 1 | D        |      |    |
|                                           | 09.07.2013 10:08:18 | Вторник | в244еа90 | zXXXzz xx  | Высокая       | RUS    | 1       | Камера 1 | D        |      |    |
| 127.0.0.1                                 | 09.07.2013 10:08:17 | Вторник | a981oc90 | zXXXzz xx  | Низкая        | RUS    | 2       | Камера 2 |          | -    |    |
| 127.0.0.1                                 | 09.07.2013 10:08:16 | Вторник | о171рт90 | zXXXzz xx  | Низкая        | RUS    | 1       | Камера 1 |          |      |    |
| Kamena 2 (2)                              | 09.07.2013 10:08:16 | Вторник | м814сс90 | zXXXzz xx  | Высокая       | RUS    | 2       | Камера 2 |          |      |    |
| 09.07.2013 10:08:50 - 09.07.2013 10:08:57 |                     |         |          |            |               |        |         |          |          |      | Ŧ  |
|                                           | •                   |         |          |            |               |        |         |          |          |      | Þ. |
| M                                         |                     | <       |          |            | •             |        |         |          | M        |      |    |
| 1 1556                                    |                     |         |          |            |               |        |         |          |          |      | :  |

Нажмите кнопку «Поиск» на кнопочной панели журнала.

#### 📵 На заметку

В данном примере решения задачи поиска записей по журналу предполагается, что выборка записей в журнал из таблицы по каким-либо критериям уже была произведена.

Решение задачи проведения выборки подробно рассмотрено в главе Выборка записей в журнал 5.

### **∍Шаг 3**.

| 👫 Поиск по журналу  |             |
|---------------------|-------------|
| Имя поля            |             |
| Номер 1             | •           |
| Значение            |             |
| a981 <b>2</b>       | •           |
| 🔽 Учитывать регистр |             |
| 🔲 Целое слово       |             |
|                     | ОК 3 Отмена |

В появившемся окне «Поиск по журналу» выполните следующее:

- 1. Выберите «Номер» в выпадающем списке значений строки «Имя поля».
- 2. Введите все или часть символов интересующего номера автотранпорта.
- 3. Кликните по кнопке «ОК».

#### 🕄 На заметку

Поиск может работать как с полными, так и с неполными номерами. При вводе символов номера в окне поиска следует учитывать, что чем меньшее количество символов номера в поиске ввел оператор, тем большее количество различных номеров, содержащих данную последовательность символов, будет найдено в результате поиска.

#### 🕄 На заметку

Активированный флажок «Учитывать регистр» указывает на то, что при поиске будет учитываться высота символов номера. При этом номера «a981oc90» и «A981oc90» для алгоритма поиска будут считаться различными номерами. Это нужно учитывать при вводе символов номера для поиска среди записей в журнале.

### **∍Шаг 4**.

| 🤣 Журнал регистрации                      |                     |         |          |           |               |        |       |          |       |      | x  |
|-------------------------------------------|---------------------|---------|----------|-----------|---------------|--------|-------|----------|-------|------|----|
| 🔲 🚍 • 📷 🎥 🗽 🖓 💰                           | 🖹 📰 🗟 🖉             | 2 📲 - 🎫 | <b>X</b> | -         | Ē 🛃 📘         | ×      |       |          |       |      |    |
|                                           | Время               | День    | Номер    | Тип       | Достоверность | Страна | Канал | Камера   | Видео | Фото |    |
|                                           | 09.07.2013 10:08:39 | Вторник | у292сн90 | zXXXzz xx | Высокая       | RUS    | 1     | Камера 1 |       | -    |    |
| Men in a V                                | 09.07.2013 10:08:39 | Вторник | в690ут97 | zXXXzz xx | Низкая        | RUS    | 2     | Камера 2 |       |      |    |
|                                           | 09.07.2013 10:08:38 | Вторник | о277вс90 | zXXXzz xx | Высокая       | RUS    | 1     | Камера 1 |       |      |    |
|                                           | 09.07.2013 10:08:36 | Вторник | p783ox97 | zXXXzz xx | Высокая       | RUS    | 1     | Камера 1 |       | -    |    |
| literative statements and the             | 09.07.2013 10:08:34 | Вторник | a996ey97 | zXXXzz xx | Высокая       | RUS    | 2     | Камера 2 |       |      |    |
|                                           | 09.07.2013 10:08:30 | Вторник | а100ку97 | zXXXzz xx | Низкая        | RUS    | 1     | Камера 1 |       |      |    |
|                                           | 09.07.2013 10:08:28 | Вторник | т437ее99 | zXXXzz xx | Высокая       | RUS    | 2     | Камера 2 |       |      |    |
|                                           | 09.07.2013 10:08:28 | Вторник | т417кр97 | zXXXzz xx | Высокая       | RUS    | 1     | Камера 1 |       |      |    |
|                                           | 09.07.2013 10:08:27 | Вторник | у140ту77 | zXXXzz xx | Низкая        | RUS    | 1     | Камера 1 |       |      |    |
|                                           | 09.07.2013 10:08:22 | Вторник | м359ау90 | zXXXzz xx | Высокая       | RUS    | 2     | Камера 2 |       | -    |    |
| A9810C94                                  | 09.07.2013 10:08:22 | Вторник | х648на99 | zXXXzz xx | Высокая       | RUS    | 1     | Камера 1 |       |      |    |
| 384x288 75% = 13575 10:08:17              | 09.07.2013 10:08:18 | Вторник | в244еа90 | zXXXzz xx | Высокая       | RUS    | 1     | Камера 1 |       |      |    |
| Kawena 2                                  | 09.07.2013 10:08:17 | Вторник | a981oc90 | zXXXzz xx | Низкая        | RUS    | 2     | Камера 2 |       | 10   |    |
| (Mancpa 2)                                | 09.07.2013 10:08:16 | Вторник | о171рт90 | z‱zz xx   | Низкая        | RUS    | 1     | Камера 1 |       | -    |    |
|                                           | 09.07.2013 10:08:16 | Вторник | м814сс90 | z‱zz xx   | Высокая       | RUS    | 2     | Камера 2 |       | 1    |    |
|                                           | 09.07.2013 10:08:14 | Вторник | о646рк90 | z‱zz xx   | Высокая       | RUS    | 1     | Камера 1 |       | 1    |    |
|                                           | 09.07.2013 10:08:12 | Вторник | а570кн90 | zXXXzz xx | Высокая       | RUS    | 2     | Камера 2 |       | -    |    |
|                                           | 09.07.2013 10:08:11 | Вторник | у292сн90 | zXXXzz xx | Высокая       | RUS    | 1     | Камера 1 |       | -    |    |
|                                           | 09.07.2013 10:08:09 | Вторник | о277вс90 | zXXXzz xx | Высокая       | RUS    | 1     | Камера 1 |       | -    |    |
| A 9810C 90                                | 09.07.2013 10:08:08 | Вторник | p783ox97 | zXXXzz xx | Высокая       | RUS    | 1     | Камера 1 |       |      |    |
| A 70 100                                  | 09.07.2013 10:08:05 | Вторник | а224тх97 | zXXXzz xx | Высокая       | RUS    | 2     | Камера 2 |       | -    |    |
|                                           | 09.07.2013 10:08:03 | Вторник | a560aa97 | zXXXzz xx | Высокая       | RUS    | 2     | Камера 2 |       | -    |    |
| 127.0.0.1                                 | 09.07.2013 10:08:02 | Вторник | а100ку97 | zXXXzz xx | Низкая        | RUS    | 1     | Камера 1 |       | -    |    |
| 127.0.01                                  | 09.07.2013 10:08:00 | Вторник | т417кр97 | zXXXzz xx | Высокая       | RUS    | 1     | Камера 1 | D     | -    |    |
| Камера 2 (2)                              | 09.07.2013 10:07:59 | Вторник | у140ту77 | zXXXzz xx | Низкая        | RUS    | 1     | Камера 1 |       | -    |    |
| 09.07.2013 10:08:15 - 09.07.2013 10:08:22 |                     |         |          |           |               |        |       |          |       |      | Ŧ  |
|                                           | •                   |         |          |           |               |        |       |          |       |      | P. |
| H                                         |                     | •       |          |           | •             |        |       |          | M     |      |    |
| 23 1556                                   |                     |         |          |           |               |        |       |          |       |      |    |

В результате проведенного поиска указатель записи в журнале будет установлен на первую встретившуюся запись, удовлетворяющую условиям поиска. Переключаться между всеми записями, удовлятворяющими условиям поиска, можно при помощи кнопок 🕻 и 🛋, расположенными рядом с кнопкой «Поиск».

Решение задачи поиска записей в журнале по номеру автотранспорта успешно завершено.

- Поиск записей по распознающей камере

### ∎Шаг 1.

| 🍰 Автоураган: Клиент                 | - • • |
|--------------------------------------|-------|
| Система Вид Доступ Действия          |       |
| M 🔊 🖉 🛄 🚍                            |       |
| Журнал регистрации                   |       |
| 🛄 Журнал розыска                     |       |
| 📒 Таблица розыска                    |       |
| 🔛 Канал живого видео                 |       |
| Проигрыватель                        |       |
|                                      |       |
| operator Operator account - Оператор |       |

Откройте «Журнал регистрации» в основной области главного окна Клиентского модуля.

### **∍Шаг 2.**

| 🤣 Журнал регистрации                      |                     |         |          |           |               |        |         |          |       |      | x  |
|-------------------------------------------|---------------------|---------|----------|-----------|---------------|--------|---------|----------|-------|------|----|
| 🔲 🚍 • 📷 🌆 🕍 🚮 🖍                           | 🖹 📰 🗟 🖉             | 🖄 🌇 - 🌆 | 🚜 🗋      | -         | · 🗐 🛃 📒       | ×      |         |          |       |      |    |
|                                           | Время               | День    | Номер    | Тип       | Достоверность | Страна | а Канал | Камера   | Видео | Фото |    |
|                                           | 09.07.2013 10:08:52 | Вторник | е149нс90 | zXXXzz xx | Низкая        | RUS    |         | Камера 2 | D     |      |    |
| · · · · ·                                 | 09.07.2013 10:08:50 | Вторник | х648на99 | zXXXzz xx | Высокая       | RUS    | 1       | Камера 1 |       | -    |    |
|                                           | 09.07.2013 10:08:49 | Вторник | в446ма97 | zXXXzz xx | Высокая       | RUS    | 2       | Камера 2 |       |      |    |
|                                           | 09.07.2013 10:08:47 | Вторник | м123оу99 | zXXXzz xx | Высокая       | RUS    | 2       | Камера 2 |       |      |    |
| · ·                                       | 09.07.2013 10:08:46 | Вторник | в244еа90 | zXXXzz xx | Высокая       | RUS    | 1       | Камера 1 |       |      |    |
|                                           | 09.07.2013 10:08:46 | Вторник | с727нк99 | zXXXzz xx | Низкая        | RUS    | 2       | Камера 2 |       |      |    |
|                                           | 09.07.2013 10:08:45 | Вторник | н191ет97 | z‱zz xx   | Низкая        | RUS    | 2       | Камера 2 |       |      |    |
|                                           | 09.07.2013 10:08:44 | Вторник | о171рт90 | z‱zz xx   | Низкая        | RUS    | 1       | Камера 1 |       |      |    |
| Contraction (State                        | 09.07.2013 10:08:42 | Вторник | о646рк90 | z‱zz xx   | Высокая       | RUS    | 1       | Камера 1 |       |      |    |
| LE 14VHC224                               | 09.07.2013 10:08:40 | Вторник | а393он97 | z‱zz xx   | Высокая       | RUS    | 2       | Камера 2 |       |      |    |
|                                           | 09.07.2013 10:08:39 | Вторник | у292сн90 | z‱zz xx   | Высокая       | RUS    | 1       | Камера 1 |       |      |    |
| 384x288 75% = 17733 10:08:52              | 09.07.2013 10:08:39 | Вторник | в690ут97 | z‱zz xx   | Низкая        | RUS    | 2       | Камера 2 |       |      |    |
| Камера 2                                  | 09.07.2013 10:08:38 | Вторник | о277вс90 | z‱zz xx   | Высокая       | RUS    | 1       | Камера 1 |       |      |    |
| (Nancpa 2)                                | 09.07.2013 10:08:36 | Вторник | p783ox97 | z‱zz xx   | Высокая       | RUS    | 1       | Камера 1 |       |      |    |
|                                           | 09.07.2013 10:08:34 | Вторник | a996ey97 | z‱zz xx   | Высокая       | RUS    | 2       | Камера 2 |       |      |    |
|                                           | 09.07.2013 10:08:30 | Вторник | а100ку97 | z‱zz xx   | Низкая        | RUS    | 1       | Камера 1 |       |      |    |
|                                           | 09.07.2013 10:08:28 | Вторник | т437ее99 | z‱zz xx   | Высокая       | RUS    | 2       | Камера 2 |       |      |    |
|                                           | 09.07.2013 10:08:28 | Вторник | т417кр97 | z‱zz xx   | Высокая       | RUS    | 1       | Камера 1 |       |      |    |
|                                           | 09.07.2013 10:08:27 | Вторник | y140ry77 | z‱zz xx   | Низкая        | RUS    | 1       | Камера 1 | D     |      |    |
| 1 c 1/9 HC 90                             | 09.07.2013 10:08:22 | Вторник | м359ау90 | z‱zz xx   | Высокая       | RUS    | 2       | Камера 2 | D     | 1    |    |
| E HITTE                                   | 09.07.2013 10:08:22 | Вторник | х648на99 | z‱zz xx   | Высокая       | RUS    | 1       | Камера 1 | D     | 1    |    |
|                                           | 09.07.2013 10:08:18 | Вторник | в244еа90 | zXXXzz xx | Высокая       | RUS    | 1       | Камера 1 |       |      |    |
| 127.0.0.1                                 | 09.07.2013 10:08:17 | Вторник | a981oc90 | zXXXzz xx | Низкая        | RUS    | 2       | Камера 2 |       |      |    |
| 127.0.01                                  | 09.07.2013 10:08:16 | Вторник | о171рт90 | zXXXzz xx | Низкая        | RUS    | 1       | Камера 1 | D     |      |    |
| Камера 2 (2)                              | 09.07.2013 10:08:16 | Вторник | м814сс90 | zXXXzz xx | Высокая       | RUS    | 2       | Камера 2 | T)    |      |    |
| 09.07.2013 10:08:50 - 09.07.2013 10:08:57 |                     |         |          |           |               |        |         |          |       |      | Ŧ  |
|                                           | •                   |         |          |           |               |        |         |          |       |      | Þ. |
| R                                         |                     | <       |          |           | ►             |        |         |          | M     |      |    |
| 1 1556                                    |                     |         |          |           |               |        |         |          |       |      | :  |

Нажмите кнопку «Поиск» на кнопочной панели журнала.

#### 📵 На заметку

В данном примере решения задачи поиска записей по журналу предполагается, что выборка записей в журнал из таблицы по каким-либо критериям уже была произведена.

Решение задачи проведения выборки подробно рассмотрено в главе Выборка записей в журнал 5.

### **⊫Шаг 3**.

| 👫 Поиск по журналу  |             |
|---------------------|-------------|
| Имя поля            |             |
| Камера 1            | •           |
| Значение            |             |
| Камера 1 🙎          | •           |
| 🔽 Учитывать регистр |             |
| 🔲 Целое слово       |             |
|                     | ОК 3 Отмена |

В появившемся окне «Поиск по журналу» выполните следующее:

- 1. Выберите «Камера» в выпадающем списке значений строки «Имя поля».
- 2. Введите название интересующей камеры.
- 3. Кликните по кнопке «ОК».

#### 🚸 Внимание

Вводимое оператором название камеры должно в точности соответствовать ее действительному имени.

### **∍Шаг 4**.

| 🤣 Журнал регистрации                      |                     |         |          |            |               |        |       |          |          |      | ×   |
|-------------------------------------------|---------------------|---------|----------|------------|---------------|--------|-------|----------|----------|------|-----|
| 🔳 🚍 • 📷 🎓 🖍 👫 🖍                           | 🖹 📰 🗟 🌢             | 2 📲 - 🎫 | <b></b>  | -          | i 📑 📘         | ×      |       |          |          |      |     |
|                                           | Время               | День    | Номер    | Тип        | Достоверность | Страна | Канал | Камера   | Видео    | Фото |     |
|                                           | 09.07.2013 10:08:52 | Вторник | е149нс90 | zXXXzz xx  | Низкая        | RUS    | 2     | Камера 2 |          |      |     |
|                                           | 09.07.2013 10:08:50 | Вторник | х648на99 | z‱zz xx    | Высокая       | RUS    | 1     | Камера 1 | D        |      |     |
|                                           | 09.07.2013 10:08:49 | Вторник | в446ма97 | z‱zz xx    | Высокая       | RUS    | 2     | Камера 2 |          | 10   |     |
|                                           | 09.07.2013 10:08:47 | Вторник | м123оу99 | z‱zz xx    | Высокая       | RUS    | 2     | Камера 2 |          | 10   |     |
|                                           | 09.07.2013 10:08:46 | Вторник | в244еа90 | z‱zz xx    | Высокая       | RUS    | 1     | Камера 1 |          | 1    |     |
|                                           | 09.07.2013 10:08:46 | Вторник | с727нк99 | z‱zz xx    | Низкая        | RUS    | 2     | Камера 2 |          | 1    |     |
|                                           | 09.07.2013 10:08:45 | Вторник | н191ет97 | z‱zz xx    | Низкая        | RUS    | 2     | Камера 2 |          | 1    |     |
|                                           | 09.07.2013 10:08:44 | Вторник | о171рт90 | z‱zz xx    | Низкая        | RUS    | 1     | Камера 1 |          | 1    |     |
|                                           | 09.07.2013 10:08:42 | Вторник | о646рк90 | z‱zz xx    | Высокая       | RUS    | 1     | Камера 1 |          | 1    |     |
| A A A A A A A A A A A A A A A A A A A     | 09.07.2013 10:08:40 | Вторник | а393он97 | z‱zz xx    | Высокая       | RUS    | 2     | Камера 2 |          | 1    |     |
| A COMPANY                                 | 09.07.2013 10:08:39 | Вторник | у292сн90 | z‱zz xx    | Высокая       | RUS    | 1     | Камера 1 |          | 1    |     |
| 384x288 75% 📕 25388 10:08:50              | 09.07.2013 10:08:39 | Вторник | в690ут97 | z‱zz xx    | Низкая        | RUS    | 2     | Камера 2 |          | 1    |     |
| Kawena 1                                  | 09.07.2013 10:08:38 | Вторник | о277вс90 | z‱zz xx    | Высокая       | RUS    | 1     | Камера 1 |          |      |     |
| (Nuncpu 1)                                | 09.07.2013 10:08:36 | Вторник | p783ox97 | z‱zz xx    | Высокая       | RUS    | 1     | Камера 1 |          |      |     |
|                                           | 09.07.2013 10:08:34 | Вторник | a996ey97 | z‱zz xx    | Высокая       | RUS    | 2     | Камера 2 |          |      |     |
|                                           | 09.07.2013 10:08:30 | Вторник | а100ку97 | z‱zz xx    | Низкая        | RUS    | 1     | Камера 1 |          |      |     |
|                                           | 09.07.2013 10:08:28 | Вторник | т437ее99 | z‱zz xx    | Высокая       | RUS    | 2     | Камера 2 | <b>D</b> |      |     |
|                                           | 09.07.2013 10:08:28 | Вторник | т417кр97 | z‱zz xx    | Высокая       | RUS    | 1     | Камера 1 | D        |      |     |
| Inc                                       | 09.07.2013 10:08:27 | Вторник | y140ry77 | z‱zz xx    | Низкая        | RUS    | 1     | Камера 1 | D        |      |     |
| - × 648HA 99-                             | 09.07.2013 10:08:22 | Вторник | м359ау90 | z)XXXzz xx | Высокая       | RUS    | 2     | Камера 2 | D        |      |     |
| AU IOIIII                                 | 09.07.2013 10:08:22 | Вторник | х648на99 | zXXXzz xx  | Высокая       | RUS    | 1     | Камера 1 | D        |      |     |
|                                           | 09.07.2013 10:08:18 | Вторник | в244еа90 | zXXXzz xx  | Высокая       | RUS    | 1     | Камера 1 |          | 1    |     |
| 127.0.0.1                                 | 09.07.2013 10:08:17 | Вторник | a981oc90 | zXXXzz xx  | Низкая        | RUS    | 2     | Камера 2 |          | 1    |     |
| 127.0.0.1                                 | 09.07.2013 10:08:16 | Вторник | о171рт90 | zXXXzz xx  | Низкая        | RUS    | 1     | Камера 1 |          | 1    |     |
| Kamepa 1 (1)                              | 09.07.2013 10:08:16 | Вторник | м814сс90 | zXXXzz xx  | Высокая       | RUS    | 2     | Камера 2 |          | 1    |     |
| 09.07.2013 10:08:48 - 09.07.2013 10:08:55 |                     |         |          |            |               |        |       |          |          |      | Ψ.  |
|                                           | •                   |         |          |            |               |        |       |          |          |      | F.  |
| H                                         |                     | •       |          |            | •             |        |       |          | M        |      |     |
| 2 1556                                    |                     |         |          |            |               |        |       |          |          |      | .:: |

В результате проведенного поиска указатель записи в журнале будет установлен на первую встретившуюся запись, удовлетворяющую условиям поиска. Переключаться между всеми записями, удовлятворяющими условиям поиска, можно при помощи кнопок 🥻 и н, расположенными рядом с кнопкой «Поиск».

Решение задачи поиска записей в журнале по названию распознающей камеры успешно завершено.

# Работа с таблицей

Рассмотрим алгоритм возможных действий оператора Клиентского модуля на примере решения следующей задачи.

Необходимо добавить новую заявку на розыск транспортного средства в таблицу розыска. Имеющиеся данные таковы (все имена, названия и контакты вымышлены):

- Инициатор Виноградова Л. С.;
- Название отдела инициатора Спутник;
- Рабочий контакт инициатора 143;
- Номер разыскиваемого транспортного средства «а100ку97»;
- Заявка действительна с 09.07.2013 в течение суток;
- Приоритет заявки высший.

### ∎Шаг 1.

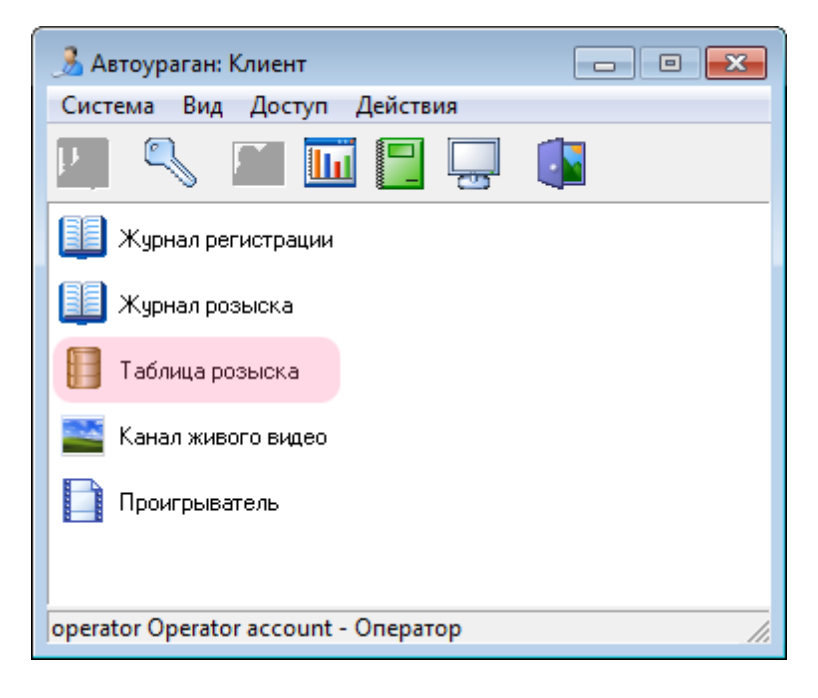

Откройте «Таблицу розыска» в основной области главного окна Клиентского модуля.

### ∎Шаг 2.

| [] Таблица розыска |                 |                    |          | ×   |
|--------------------|-----------------|--------------------|----------|-----|
|                    |                 |                    |          |     |
| Описатель          | Отдел и         | нициатор Инициатор | Телефоны | 01  |
|                    |                 |                    |          |     |
|                    |                 |                    |          |     |
|                    |                 |                    |          |     |
|                    |                 |                    |          |     |
|                    |                 |                    |          |     |
| <                  |                 |                    |          | ÷.  |
| K                  | $\triangleleft$ |                    | C1       |     |
|                    |                 |                    |          | .:: |

Нажмите кнопку «Выбрать все» на кнопочной панели таблицы.

### ∎Шаг 3.

| [] Таблица розыска |                           |             |
|--------------------|---------------------------|-------------|
|                    |                           |             |
| Описатель          | Отдел инициатор Инициатор | Телефоны От |
|                    |                           |             |
|                    |                           |             |
|                    |                           |             |
|                    |                           |             |
|                    |                           |             |
| ٠ 📃                |                           | Þ.          |
|                    |                           | El.         |
|                    |                           | .::         |

Нажмите ставшую активной кнопку «Добавить» на кнопочной панели таблицы.

### ∍Шаг 4.

| Заявка на розыск    | <b>—</b>        |
|---------------------|-----------------|
| Отдел инициатора    |                 |
| Спутник 1           | •               |
| Инициатор           |                 |
| Виноградова Л. С. 2 | •               |
| Контакты            |                 |
| 143 <b>3</b>        | •               |
| Номер               |                 |
| а100ку97            | 4               |
| Марка               | Модель          |
|                     |                 |
| Цвет                | Категория цвета |
|                     |                 |
| Начальная дата      | Конечная дата   |
| 09.07.2013 💌        | 09.07.2013 -5   |
| Описание            |                 |
|                     |                 |
| Приоритет           |                 |
| 1 - 6               | ОК 7 Отмена     |

В открывшемся окне редактирования информации новой заявки на розыск нужно выполнить следующее:

1. В поле «Отдел инициатора» ввести название отдела сотрудника, являющегося инициатором создания новой заявки на розыск.

2. В поле «Инициатор» ввести ФИО сотрудника, являющегося инициатором создания новой заявки.

3. В поле «Контакты» ввести контактный телефон сотрудника, являющегося инициатором создания новой заявки.

4. В поле «Номер» ввести номер разыскиваемого автотранспорта.

5. В полях «Начальная дата» и «Конечная дата» ввести даты начала и окончания времени действия данной заявки на розыск.

6. В поле «Приоритет» выбрать, какой приоритет соответствует данной заявке (1 - высший, 2 - средний, 3 - низший).

7. Нажать кнопку «ОК».

#### 🏶 Внимание

Символы номерного знака в поле «Номер» должны вводиться в кодировке, соответствующей типу

#### номерного знака.

### 🛈 На заметку

Поля «Марка», «Модель», «Цвет», «Категория цвета» являются желательными к заполнению. Однако, если эти данные отсутствуют, алгоритм поиска транспортного средства будет работать и без них.

### ∎Шаг 5.

| [] Таблица розыска                   |                  |                   |          |          |
|--------------------------------------|------------------|-------------------|----------|----------|
|                                      |                  | I 🗙               |          |          |
| Описатель                            | Отдел инициатора | Инициатор         | Телефоны | Номер    |
| 25e3159b-fecd-4574-8ca2-59f97e23b525 | Спутник          | Виноградова Л. С. | 143      | а100ку97 |
|                                      |                  |                   |          |          |
|                                      |                  |                   |          |          |
|                                      |                  |                   |          |          |
|                                      |                  |                   |          |          |
| <                                    |                  |                   |          | Þ        |
| <br> 4                               | •                | ►                 | ►I       |          |
|                                      |                  |                   |          |          |
|                                      |                  |                   |          | .::      |

В случае успешного добавления заявки в таблице розыска появится новая строка, содержащая введенную оператором информацию.

Решение задачи добавления новой заявки на розыск в таблицу розыска успешно завершено.

# Работа со статистикой

Рассмотрим алгоритм возможных действий оператора Клиентского модуля на примере решения следующей задачи.

Необходимо осуществить сбор статистики за период 15:30 - 17:30 09.07.2013.

### **∍Шаг 1**.

| 🍰 Автоураган: Клиент                 |                      |  |  |  |  |  |  |
|--------------------------------------|----------------------|--|--|--|--|--|--|
| Система Вид Доступ Действия          |                      |  |  |  |  |  |  |
|                                      |                      |  |  |  |  |  |  |
| 📗 Журнал регистрации                 |                      |  |  |  |  |  |  |
| 🔟 Журнал розыска                     |                      |  |  |  |  |  |  |
| 📔 Таблица розыска                    |                      |  |  |  |  |  |  |
| 🔛 Канал живого видео                 | 🔜 Канал живого видео |  |  |  |  |  |  |
| Проигрыватель                        |                      |  |  |  |  |  |  |
|                                      |                      |  |  |  |  |  |  |
| operator Operator account - Оператор | 1.                   |  |  |  |  |  |  |

Нажмите кнопку «Сбор статистики» на кнопочной панели главного окна Клиентского модуля.

### 📵 На заметку

Также можно в главном окне Клиентского модуля выбрать пункт меню Действия, далее Сбор статистики.

### ∎Шаг 2.

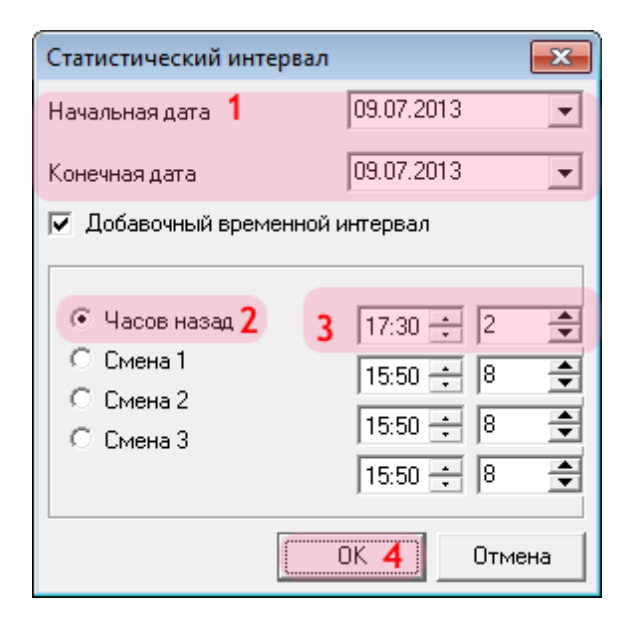

После открытия окна «Статистический интервал» для решения поставленной задачи нужно сделать следующее:

- 1. Выставить начальную и конечную даты.
- 2. Установить переключатель на «Часов назад».
- 3. Установить время «17:30» и «2» в соответствующих полях ввода.
- 4. Нажать кнопку «ОК».

### **⊫Шаг 3**.

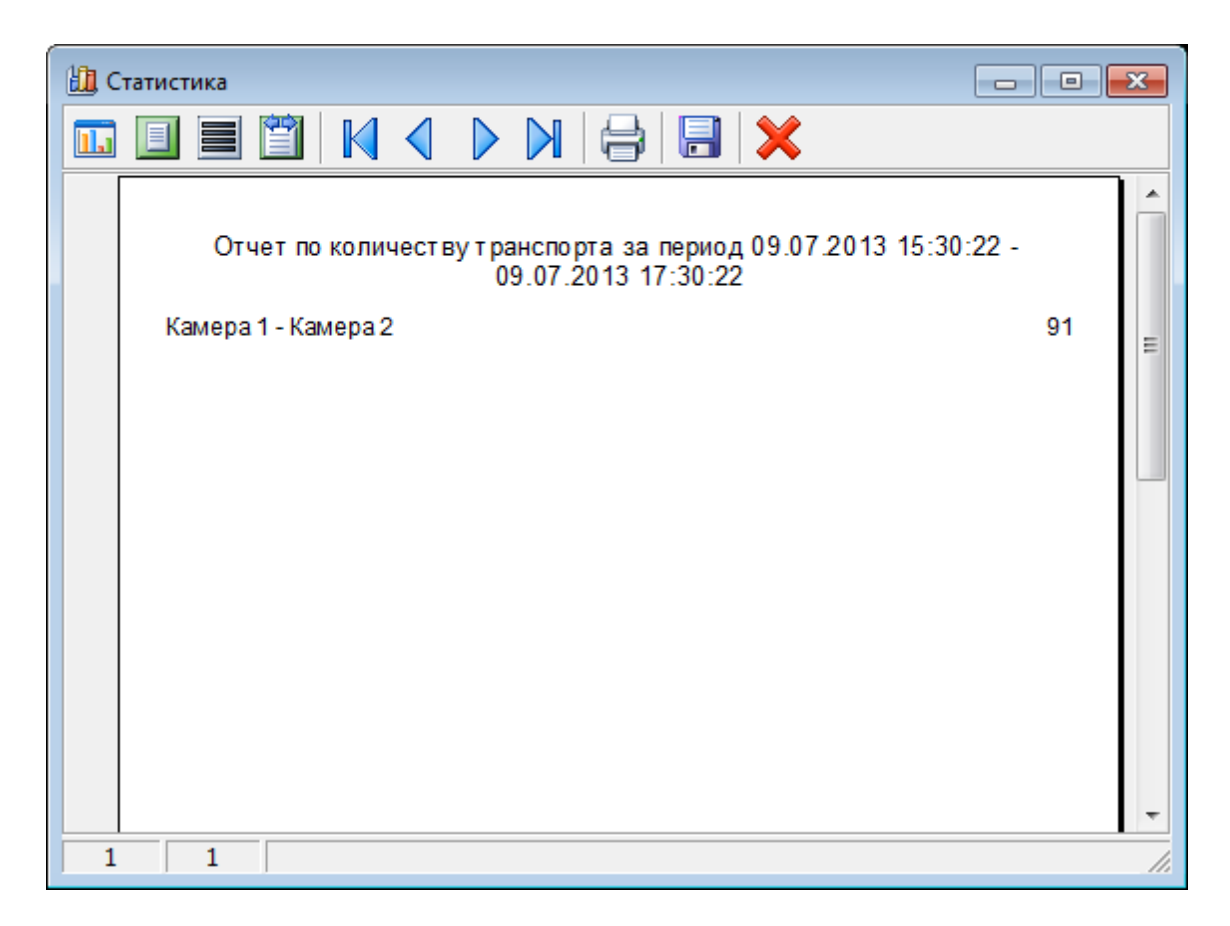

В случае успешно завершенного процесса сбора статистики будет открыто соответствующее окно отчета.

Решение задачи сбора статистики за определенный период времени успешно завершено.

# Работа с отчетом

Рассмотрим алгоритм возможных действий оператора Клиентского модуля на примере решения следующей задачи.

Необходимо составить отчет за период 09.07.2013 - 10.07.2013. Данный отчет необходимо сохранить на локальном компьютере в формате «.qrp». Отчет должен отвечать следующим требованиям:

- в отчете должна быть отображена информация о времени (с точностью до секунд и до миллисекунд) и дне регистрации автотранспорта в журнале, о номере автотранспорта, достоверности распознавания и о распознающей камере;
- в отчете должно содержаться фото автотранспорта в 100% масштабе и фото номера крупным планом;
- отчет должен быть представлен в стандартном формате «А4», размер шрифта текста «12».

### ∎Шаг 1.

| 🍰 Автоураган: Клиент                 |    |
|--------------------------------------|----|
| Система Вид Доступ Действия          |    |
| 🖳 🔍 🔳 🖬 🚍 📟                          |    |
| 🛄 Журнал регистрации                 |    |
| 🔟 Журнал розыска                     |    |
| 📗 Таблица розыска                    |    |
| 🔛 Канал живого видео                 |    |
| Проигрыватель                        |    |
|                                      |    |
| operator Operator account - Оператор | 1. |

Откройте «Журнал регистрации» в основной области главного окна Клиентского модуля.

### ∎Шаг 2.

| 🤣 Журнал регистрации                                                                                                    |                     |         |          |           |               |        |         |          |       |      | x  |
|----------------------------------------------------------------------------------------------------|---------------------|---------|----------|-----------|---------------|--------|---------|----------|-------|------|----|
| 🔳 🚍 • 📷 🎥 🐄 🐴 🖍                                                                                                    | 试 📰   🖳 🖲           | 🖄 🌇 - 🔚 | 🚜 🗋      | -         |               | ×      |         |          |       |      |    |
|                                                                                                    | Время               | День    | Номер    | Тип       | Достоверность | Страна | а Канал | Камера   | Видео | Фото |    |
|                                                                                                    | 10.07.2013 09:27:51 | Среда   | о277вс90 | zXXXzz xx |               | RUS    |         | Камера 1 | D     |      |    |
|                                                                                                    | 10.07.2013 09:27:51 | Среда   | м359ау90 | zXXXzz xx | Высокая       | RUS    | 2       | Камера 2 |       | -    |    |
|                                                                                                    | 10.07.2013 09:27:49 | Среда   | p783ox97 | zXXXzz xx | Высокая       | RUS    | 1       | Камера 1 |       | -    |    |
|                                                                                                    | 10.07.2013 09:27:46 | Среда   | a981oc90 | zXXXzz xx | Низкая        | RUS    | 2       | Камера 2 |       | -    |    |
| Part -                                                                                                    | 10.07.2013 09:27:45 | Среда   | м814сс90 | zXXXzz xx | Низкая        | RUS    | 2       | Камера 2 |       | -    |    |
|                                                                                                    | 10.07.2013 09:27:43 | Среда   | а100ку97 | zXXXzz xx | Низкая        | RUS    | 1       | Камера 1 |       | -    |    |
|                                                                                                    | 10.07.2013 09:27:41 | Среда   | т417кр97 | zXXXzz xx | Низкая        | RUS    | 1       | Камера 1 |       | -    |    |
| Contraction of the second second seco | 10.07.2013 09:27:40 | Среда   | а570кн90 | zXXXzz xx | Высокая       | RUS    | 2       | Камера 2 |       | -    |    |
| Land Contraction                                                                                                    | 10.07.2013 09:27:40 | Среда   | y140ry77 | zXXXzz xx | Низкая        | RUS    | 1       | Камера 1 |       | -    |    |
| 0277 BC 90                                                                                                    | 10.07.2013 09:27:36 | Среда   | х648на99 | zXXXzz xx | Высокая       | RUS    | 1       | Камера 1 |       | -    |    |
|                                                                                                    | 10.07.2013 09:27:34 | Среда   | а224тх97 | zXXXzz xx | Высокая       | RUS    | 2       | Камера 2 |       |      |    |
| 384×288 75% 24465 9:27:51                                                                                                    | 10.07.2013 09:27:32 | Среда   | a560aa97 | zXXXzz xx | Высокая       | RUS    | 2       | Камера 2 |       | -6   |    |
| Kawana 1                                                                                                    | 10.07.2013 09:27:31 | Среда   | в244еа90 | zXXXzz xx | Низкая        | RUS    | 1       | Камера 1 |       |      |    |
|                                                                                                    | 10.07.2013 09:27:29 | Среда   | о171рт90 | zXXXzz xx | Низкая        | RUS    | 1       | Камера 1 |       | -6   |    |
|                                                                                                    | 10.07.2013 09:27:28 | Среда   | о646рк90 | zXXXzz xx | Высокая       | RUS    | 1       | Камера 1 |       |      |    |
|                                                                                                    | 10.07.2013 09:27:24 | Среда   | у292сн90 | zXXXzz xx | Низкая        | RUS    | 1       | Камера 1 |       |      |    |
|                                                                                                    | 10.07.2013 09:27:24 | Среда   | в645рр90 | z‱zz xx   | Низкая        | RUS    | 2       | Камера 2 |       |      |    |
|                                                                                                    | 10.07.2013 09:27:23 | Среда   | о277вс90 | z‱zz xx   | Высокая       | RUS    | 1       | Камера 1 |       |      |    |
|                                                                                                    | 10.07.2013 09:27:21 | Среда   | p783ox97 | zXXXzz xx | Высокая       | RUS    | 1       | Камера 1 |       | 1    |    |
| 0277 BC 90                                                                                                    | 10.07.2013 09:27:16 | Среда   | к730са90 | zXXXzz xx | Низкая        | RUS    | 2       | Камера 2 |       | 1    |    |
| UZITBU                                                                                                    | 10.07.2013 09:27:15 | Среда   | а100ку97 | zXXXzz xx | Низкая        | RUS    | 1       | Камера 1 |       | -0   |    |
|                                                                                                    | 10.07.2013 09:27:14 | Среда   | p280oc97 | zXXXzz xx | Высокая       | RUS    | 2       | Камера 2 | 1     | -0   |    |
| 127.0.0.1                                                                                                    | 10.07.2013 09:27:13 | Среда   | т417кр97 | zXXXzz xx | Низкая        | RUS    | 1       | Камера 1 | D     | -0   |    |
| 127.0.01                                                                                                    | 10.07.2013 09:27:12 | Среда   | y140ry77 | zXXXzz xx | Низкая        | RUS    | 1       | Камера 1 | D     | 10   |    |
| Kamena 1 (1)                                                                                                    | 10.07.2013 09:27:08 | Среда   | х648на99 | zXXXzz xx | Высокая       | RUS    | 1       | Камера 1 | D     | -0   |    |
| 10.07.2013 9:27:49 - 10.07.2013 9:27:56                                                                                                    |                     |         |          |           |               |        |         |          |       |      |    |
|                                                                                                    | <                   |         |          |           |               |        |         |          |       |      | F. |
| H                                                                                                    |                     | •       |          |           | •             |        |         |          | M     |      |    |
| 1 1803                                                                                                    |                     |         |          |           |               |        |         |          |       |      |    |

Нажмите кнопку «Отчет» на кнопочной панели журнала.

### **⊫Шаг 3**.

| Отчет                                                                                                    |       |                                                                                                    | ×   |
|----------------------------------------------------------------------------------------------------|-------|----------------------------------------------------------------------------------------------------|-----|
| Заголовок                                                                                                    |       |                                                                                                    |     |
| Отчет за 09.07.2013 - 1                                                                                                    | 0.07. | 2013 1                                                                                                    |     |
| Список полей                                                                                                    |       |                                                                                                    |     |
| <ul> <li>ID</li> <li>Время</li> <li>День</li> <li>Номер</li> <li>Тип</li> <li>Достоверность</li> <li>Страна</li> <li>Канал</li> <li>Камера</li> <li>Пост</li> </ul> |       | Место установки<br>Компьютер<br>Направление<br>Скорость<br>Ограничение<br>Широта<br>Долгота<br>Курс<br>Светофор<br>Вес | 2   |
|                                                                                                    |       |                                                                                                    | •   |
| <ul> <li>Полное 3</li> <li>Машина</li> <li>Номер</li> <li>Машина, номер, о</li> </ul>                                                                               | бзор  |                                                                                                    |     |
| Формат                                                                                                    | 4     | A4 210x297                                                                                                    | •   |
| Колонки                                                                                                    | 5     | 1                                                                                                    |     |
| Масштаб фото                                                                                                    | 6     | 100                                                                                                    | -   |
| Имя шрифта                                                                                                    |       | 🏆 Arial                                                                                                    | •   |
| Размер шрифта                                                                                                    | 7     | 12                                                                                                    | -   |
| Цвет шрифта                                                                                                    |       | CIBlack                                                                                                    | •   |
|                                                                                                    |       | ОК 8 Отме                                                                                                    | ена |

После открытия окна «Отчет» надлежит сделать следующее:

1. В заголовке отчета указать временной промежуток, за который будет составлен отчет.

2. В группе «Список полей» указать те поля, которые будут использованы в отчете (время, день, номер, достоверность, камера, фото, время машины).

3. В группе «Фото» установить переключатель в положение «Полное».

- 4. В поле «Формат» выбрать из выпадающего списка значение «А4 210х297».
- 5. В поле «Колонки» установить значение «1».
- 6. В поле «Масштаб фото» установить значение «100».
- 7. В поле «Размер шрифта» установить значение «12».
- 8. Нажать кнопку «ОК».

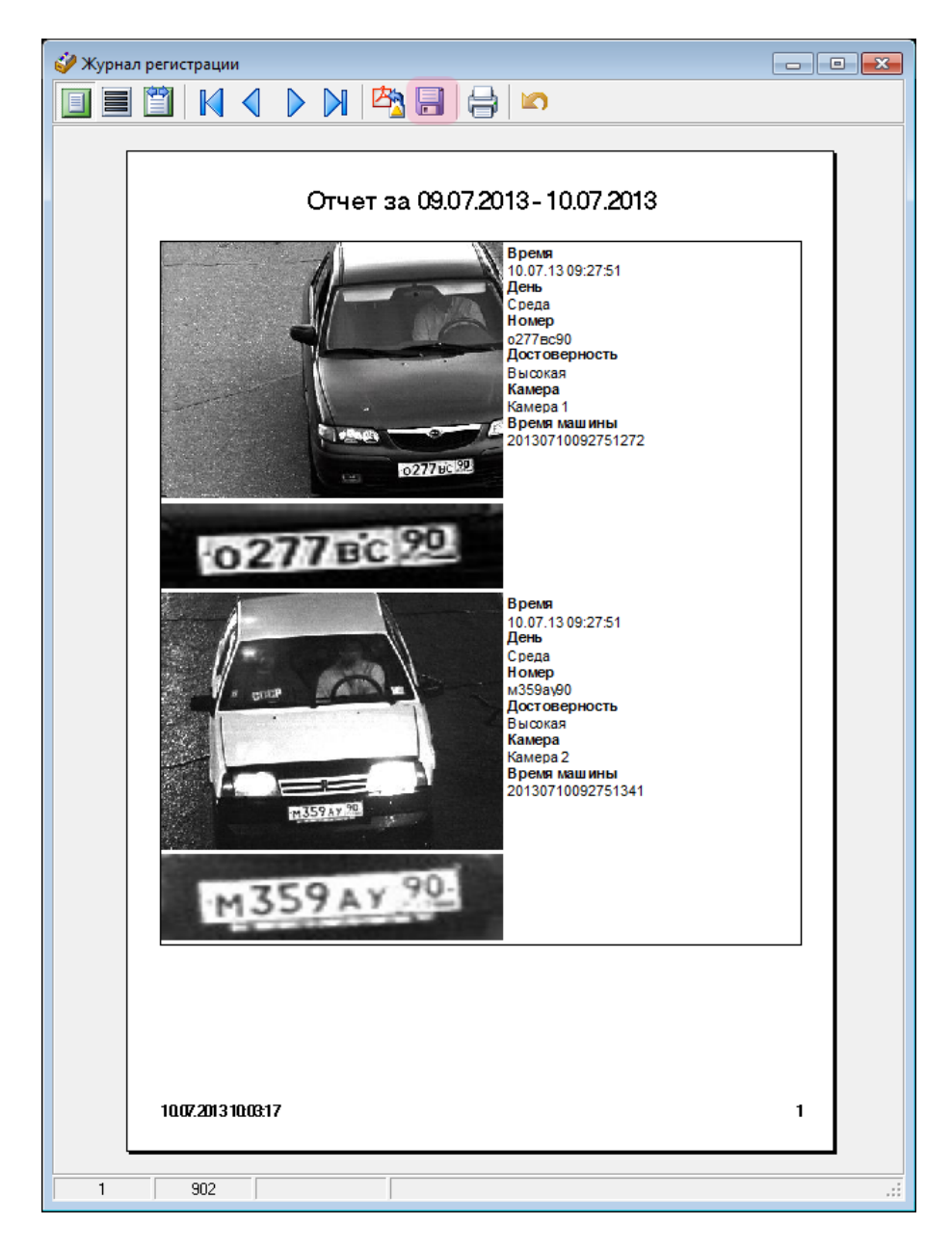

После того, как отчет будет сформирован, следует нажать на кнопку «Сохранить в файл». Откроется стандартное окно операционной системы для сохранения файла (будет выбран по умолчанию формат «.qrp» с выбором директории и имени файла).

Решение поставленной задачи создания и сохранения отчета успешно завершено.

# Работа с постановлением

Рассмотрим алгоритм возможных действий оператора Клиентского модуля на примере решения следующей задачи.

Необходимо подготовить на печать постановление о правонарушении и вынесении штрафа в размере 1000 р. в отношение гражданина Иванова Ивана Ивановича (Ф.И.О. вымышленные), 1987 года рождения, зарегистрированного и проживающего по адресу Московская обл., пос. Лесной, ул. Титова, д. 23, кв. 19 (адрес вымышленный).

### ∎Шаг 1.

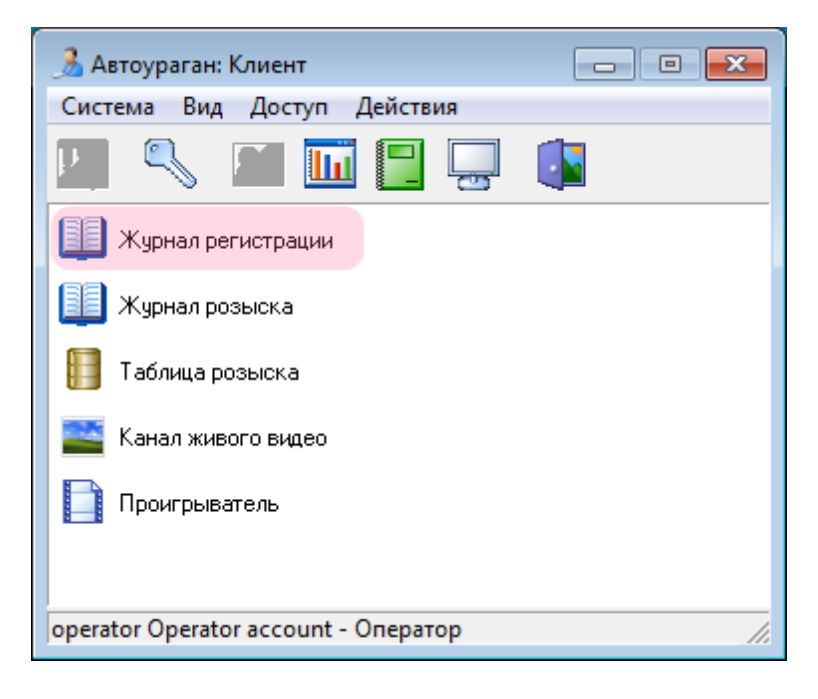

Откройте «Журнал регистрации» в основной области главного окна Клиентского модуля.

### ∎Шаг 2.

| 🤣 Журнал регистрации                      |                                                     |           |               |              |          |            |                     | x |
|-------------------------------------------|-----------------------------------------------------|-----------|---------------|--------------|----------|------------|---------------------|---|
| 🔲 🚍 - 🔯 🖄 🖄                               | 👬 📉 📰 🏝 - 🏝 - I                                     | 🛅 🌉 🗋     | - 📲 🕇 🗐       | 🛃   📃   :    | ×        |            |                     |   |
|                                           | Время День Номер                                    | Тип       | Достоверность | Страна Канал | Камера   | Видео Фото | Время машины        |   |
|                                           | 10.07.2013 10:5:Среда е149нс90                      | zXXXzz xx | Низкая        | RUS 2        | Камера 2 |            | 10.07.2013 10:52:04 |   |
|                                           | 10.07.2013 10:5:Среда <b>в244еа90</b>               | zXXXzz xx | Низкая        | RUS 1        | Камера 1 |            | 10.07.2013 10:52:02 |   |
|                                           | 10.07.2013 10:5:Среда в446ма97                      | zXXXzz xx | Высокая       | RUS 2        | Камера 2 |            | 10.07.2013 10:52:01 |   |
| <b>4</b>                                  | 10.07.2013 10:5:Среда о171рт90                      | z‱zz xx   | Низкая        | RUS 1        | Камера 1 | III 🛅      | 10.07.2013 10:52:00 |   |
|                                           | 10.07.2013 10:5 Среда м123оу99                      | zXXXzz xx | Высокая       | RUS 2        | Камера 2 |            | 10.07.2013 10:51:59 |   |
| F/8                                       | 10.07.2013 10:5 <sup>-</sup> Среда об46рк90         | z‱zz xx   | Высокая       | RUS 1        | Камера 1 |            | 10.07.2013 10:51:58 |   |
| 12000                                     | 10.07.2013 10:5 Среда с727нк99                      | zXXXzz xx | Низкая        | RUS 2        | Камера 2 |            | 10.07.2013 10:51:58 |   |
|                                           | 10.07.2013 10:5 Среда н191ет97                      | z‱zz xx   | Низкая        | RUS 2        | Камера 2 | III 🛅      | 10.07.2013 10:51:57 |   |
| C7274K822                                 | 10.07.2013 10:5 Среда у292сн90                      | zXXXzz xx | Низкая        | RUS 1        | Камера 1 |            | 10.07.2013 10:51:55 |   |
| 384×288 75% 18627 10:51:58                | 10.07.2013 10:5 <sup>-</sup> Среда о277вс90         | zXXXzz xx | Высокая       | RUS 1        | Камера 1 |            | 10.07.2013 10:51:54 |   |
|                                           | 10.07.2013 10:5 Среда р783ох97                      | zXXXzz xx | Высокая       | RUS 1        | Камера 1 |            | 10.07.2013 10:51:52 |   |
|                                           | 10.07.2013 10:5 Среда <b>аЗЭЗон97</b>               | zXXXzz xx | Высокая       | RUS 2        | Камера 2 |            | 10.07.2013 10:51:52 |   |
|                                           | 10.07.2013 10:5 <sup>-</sup> Среда <b>в690ут97</b>  | zXXXzz xx | Высокая       | RUS 2        | Камера 2 | E 10       | 10.07.2013 10:51:50 |   |
| C ( ) ( HK aa                             | 10.07.2013 10:5 <sup>-</sup> Среда а <b>996еу97</b> | zXXXzz xx | Высокая       | RUS 2        | Камера 2 | E 🛄        | 10.07.2013 10:51:46 |   |
|                                           | 10.07.2013 10:5 Среда <b>а100ку97</b>               | zXXXzz xx | Низкая        | RUS 1        | Камера 1 |            | 10.07.2013 10:51:46 |   |
|                                           | 10.07.2013 10:5 Среда т417кр97                      | zXXXzz xx | Низкая        | RUS 1        | Камера 1 |            | 10.07.2013 10:51:44 |   |
| 10727UK 99                                | 10.07.2013 10:5 <sup>-</sup> Среда <b>у140ту77</b>  | zXXXzz xx | Низкая        | RUS 1        | Камера 1 |            | 10.07.2013 10:51:43 |   |
| CIZINA                                    | 10.07.2013 10:5 Среда <b>т437ее99</b>               | zXXXzz xx | Высокая       | RUS 2        | Камера 2 |            | 10.07.2013 10:51:39 |   |
|                                           | 10.07.2013 10:5 <sup>-</sup> Среда <b>х648на99</b>  | zXXXzz xx | Высокая       | RUS 1        | Камера 1 |            | 10.07.2013 10:51:38 |   |
| 127.0.0.1                                 | 10.07.2013 10:5 Среда <b>в244еа90</b>               | zXXXzz xx | Низкая        | RUS 1        | Камера 1 |            | 10.07.2013 10:51:34 |   |
| 127.0.0.1                                 | 10.07.2013 10:5 Среда м359ау90                      | zXXXzz xx | Высокая       | RUS 2        | Камера 2 |            | 10.07.2013 10:51:34 |   |
| Камера 2 (2)                              | 10.07.2013 10:5 Среда <b>о171рт90</b>               | zXXXzz xx | Низкая        | RUS 1        | Камера 1 |            | 10.07.2013 10:51:32 |   |
| 10.07.2013 10:51:56 - 10.07.2013 10:52:03 | 10.07.2013 10:5 Среда об46рк90                      | z‱zz xx   | Высокая       | RUS 1        | Камера 1 |            | 10.07.2013 10:51:30 |   |
|                                           |                                                     |           |               |              |          |            |                     |   |
|                                           |                                                     |           |               |              |          |            | r                   |   |
|                                           | M                                                   | •         |               | •            | •        |            | M                   |   |
| 7 387                                     |                                                     |           |               |              |          |            |                     | : |

Нажмите кнопку «Распечатать постановление» на кнопочной панели журнала.

### ∎Шаг 3.

| 🗐 Поста | ановление № 000002                  | 2                                           |                                                                                     |                                |                            |       |          |                    |                    |                        | <b>-</b> ×        |
|---------|-------------------------------------|---------------------------------------------|-------------------------------------------------------------------------------------|--------------------------------|----------------------------|-------|----------|--------------------|--------------------|------------------------|-------------------|
| Марка   |                                     |                                             |                                                                                     | Штраф (руб.)                   | 1 000                      | 1     |          |                    |                    |                        |                   |
| Собстве | енник (владелец)                    |                                             |                                                                                     |                                |                            |       |          |                    |                    |                        |                   |
| Ф.И.О.  | Иванов Иван Иванов                  | зич                                         | 2                                                                                   | Год рождения                   | 1987 3                     | Место | рождения | Московская (       | обл., пос. Лесной  |                        | 4                 |
| Адрес с | обственника (влад                   | ельца)                                      |                                                                                     |                                |                            |       |          |                    |                    |                        |                   |
| Область | обл. Московская                     | Город                                       | пос. Лесной                                                                         | Улица                          | ул. Титова                 |       | Дом, кор | пус, квартира      | д. 23, кв. 19      | Индек                  | c 211131 <b>5</b> |
| Лицева  | я сторона Обратная                  | сторона                                     |                                                                                     |                                |                            |       |          |                    |                    |                        |                   |
|         | Фотоматериал,<br>специального т     | получе                                      | нный с прі<br>ского средс                                                           | именением ј<br>тва:            | работаюп                   |       | BTOMAT   | HAGCKOW DO         | EXHME              |                        | A E               |
|         | Идентификация<br>Сумма админист<br> | н госуда<br>ративн<br>[nul<br>p/c  <br>(nul | арственног<br>ого штрафа<br>1), ИНН (null)<br>(null) в отделен<br>1), БИК (null), К | о регистрац<br>вносится ил<br> | ионного з<br>и перечис<br> | нака: | с72      | 7нк99<br>ющим рекв | — з<br>изитам:<br> | ния отрыва<br>а № ПД-4 |                   |
|         |                                     | ок.<br>Ила<br>Алч<br>Дос                    | АТО (пиц)<br>пельщик]<br>ес:                                                        | 000002]<br>[]                  | [ata]                      |       | 3        | умма               | З                  | ать 6                  | •<br>Отмена       |

После открытия окна «Постановление» надлежит сделать следующее:

- 1. Заполнить поле «Штраф (руб.)».
- 2. Заполнить поле «Ф.И.О.».
- 3. Заполнить поле «Год рождения».
- 4. Заполнить поле «Место рождения».
- 5. Заполнить поле «Адрес собственника (владельца)».
- 6. Нажать кнопку «Печать».

Решение поставленной задачи заполнения и печати постановления успешно завершено.

42

# Предметный указатель

Приемы работы оператора 3 Работа с журналом 4 Работа с отчетом 33 Работа с постановлением 38 Работа с таблицей 22 Работа со статистикой 29